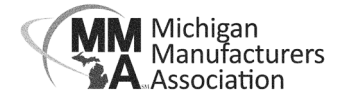

## How to Join a Policy Committee

- 1) Go to MMA's website **mimfg.org** and click the Login button in the header.
- 2) Go to Membership Resources and My Account. Navigate to the "My Info" section. The Committees can be accessed on the right side of the Contact Info section.

|    | Logged in as<br>Elizabeth                                 |   |                                         |                                            |                |                     |                    | ۹ 🕈          |
|----|-----------------------------------------------------------|---|-----------------------------------------|--------------------------------------------|----------------|---------------------|--------------------|--------------|
|    | Maciejewski –<br>Michigan<br>Manufacturers<br>Association | < | Contact Info Memb                       | ership Billing Relo                        | ited Businesse | es Related Families | Related Contacts   | Related Br > |
|    | Change Org                                                |   | Mrs. Elizabeth Mac<br>Account Number: 1 | iejewski (Membersh                         | ip & Events    | Coordinator - Syste | m Administrator) 🖈 |              |
| *  | Home                                                      |   | CONTACT INFO                            |                                            | •              | COMMITTEES          |                    | •            |
| -  | My Info                                                   |   | Physical and mailing                    | 620 S Capitol Ave Lansing<br>MI 48933-2342 | 1              | None to display     |                    |              |
|    | My Billing Info                                           |   | Mailing                                 |                                            | 1              |                     |                    | J            |
| 20 | My Directory<br>Listing(s)                                |   | Work                                    | maciejewski@mimfg.org                      | 1              |                     |                    |              |
|    | My Subscriptions                                          |   | Main                                    | 517-487-8542                               | 1              |                     |                    |              |
| ₩  | Events                                                    |   | Account number                          | 1                                          |                |                     |                    |              |
| *  | Industry Member<br>Directory                              |   | PROFESSIONAL BIO                        |                                            | 0              |                     |                    |              |
| *  | Associate Member<br>Directory                             |   | None to display                         |                                            |                |                     |                    |              |
|    | Resources                                                 |   | BIO<br>ADDITIONAL INFORM                | ATION                                      | 1              |                     |                    |              |

3) Click the plus sign to see the list of policy committees. Check the box next to any committees you'd like to join and the select Done.

| Committees I can join |                      |                                              |             |  |  |  |  |  |
|-----------------------|----------------------|----------------------------------------------|-------------|--|--|--|--|--|
|                       | CATEGORY             | NAME                                         | DESCRIPTION |  |  |  |  |  |
|                       | MMA Policy Committee | Air Policy Committee                         |             |  |  |  |  |  |
|                       | MMA Policy Committee | Employment and Workforce Policy<br>Committee |             |  |  |  |  |  |
|                       | MMA Policy Committee | Energy Policy Committee                      |             |  |  |  |  |  |
|                       | MMA Policy Committee | Environmental Policy Committee               |             |  |  |  |  |  |
|                       | MMA Policy Committee | Food Manufacturers Committee                 |             |  |  |  |  |  |
|                       | MMA Policy Committee | Government Affairs Policy Committee          |             |  |  |  |  |  |
|                       | MMA Policy Committee | Health Care Policy Committee                 |             |  |  |  |  |  |
|                       | MMA Policy Committee | Mining Policy Committee                      |             |  |  |  |  |  |
|                       | MMA Policy Committee | Tax Policy Committee                         |             |  |  |  |  |  |
|                       |                      |                                              |             |  |  |  |  |  |
|                       |                      |                                              |             |  |  |  |  |  |
|                       |                      |                                              | Cancel Done |  |  |  |  |  |

Once you have joined a committee you will begin receiving meeting invitations, minutes and important information pertaining to what the committee is discussing. If you have any questions about MMA Policy Committees, contact Cindy Grostick, Government Affairs Coordinator, at <u>grostick@mimfg.org</u>.